## How To Set-Up Your Registrant Portal

Nevada registrants can renew their registration online. Below are the steps to access your account and renew your registration. If you have any issues or need help, please call the board office at 702-486-7300.

1. Go to the Renew Online page of the board website (nsbaidrd.org/renew-online/) and click on the Online Renewal /Login button.

| RENEW ONLINE                                                                                             |
|----------------------------------------------------------------------------------------------------|
| Online Renewal / Login                                                                                   |
| Renewal Form (use this form ONLY if you are mailing your renewal to our office)                          |
| Late Renewal Policy                                                                                      |
| Credit Card Authorization Form                                                                           |
| CEU Tracking Log                                                                                         |
| <ul> <li>Continuing Education Frequently Asked Questions</li> </ul>                                      |
| <ul> <li>NSBAIDRD Policy Regarding Continuing Education Audits - (Effective January 15, 2015)</li> </ul> |

2. If you do not have an account or forgot your password, choose "Reset Password" at the bottom of the page. Enter your email address when prompted. You will receive an email from Thentia Cloud. Follow the steps outlined to create a new password.

| Nevada State Board of Architecture,<br>Interior Design and Residential Design | Registrant Portal | Ð |
|-------------------------------------------------------------------------------|-------------------|---|
|                                                                               |                   |   |

3. You will be prompted to choose the method you want to use for two-stage authentication. Choose "Enter Security Code" OR "Answer Security Questions."

|                                                                               | Registrant Portal                                                                                                   |
|-------------------------------------------------------------------------------|----------------------------------------------------------------------------------------------------|
|                                                                               | Choose the method you want to use for two-stage authentication.                                                     |
| Nevada State Board of Architecture,<br>Interior Design and Residential Design | Enter Security Code (Email)<br>Enter a security code that you receive by email each time you<br>sign in.            |
|                                                                               | <ul> <li>Answer Security Questions</li> <li>Answer one of your security questions each time you sign in.</li> </ul> |
|                                                                               | Next                                                                                                    |
|                                                                               |                                                                                                    |
|                                                                               |                                                                                                    |

4. Once you are logged into your account, you will see your registration information on the Home page. Click Registration Renewal on the menu on the left.

| hinds State Board of Architecture,<br>Interest Design and Busidential Design |                  |                   |                  |                           |                             |
|------------------------------------------------------------------------------|------------------|-------------------|------------------|---------------------------|-----------------------------|
| Hana                                                                         | Home             |                   |                  |                           |                             |
| Personal Information                                                         |                  |                   |                  |                           |                             |
| Employment Information                                                       | Your Information |                   |                  |                           |                             |
| Wallet Card                                                                  | Legal First Name |                   | Logal Last Name  |                           | Middle Name                 |
| Registration                                                                 |                  |                   |                  |                           |                             |
| Registration Renewal                                                         | Telephone        |                   | Emai             |                           |                             |
| Name Change Request                                                          |                  |                   |                  |                           |                             |
| Status Change Request                                                        | Registrations    |                   |                  |                           |                             |
| Involces & Receipts                                                          | Reputation Trees | Residentes Manhai | Residuates Rates | Resident of Protect Color | Residential Excitation Date |
| Account Settings                                                             | Achitect         | 1111              | Active           | 10/18/2021                | 12:01/2022                  |
|                                                                              |                  |                   |                  |                           |                             |

5. On the Registration Renewal page, click the Start Renewal button.

| gistration Renewal                         | I                                                  |                                |                            |                                                         |
|--------------------------------------------|----------------------------------------------------|--------------------------------|----------------------------|---------------------------------------------------------|
| This section is for applications<br>later. | involving registration renewals. Please follow the | e step-by-step instructions to | complete your application. | You will be able to save your progress and return to it |
| For assistance, please contact             | t nsbaidrd@nsbaidrd.nv.gov or call (702) 486-730   | 00                             |                            |                                                         |
| Your registration information is           | listed below.                                      |                                |                            |                                                         |
| Registration Type                          | Registration Number                                | Status                         | Expiration Date            |                                                         |
| Architect                                  | 0000                                               | Active                         | 12/31/2024                 | Start Renewal                                           |
|                                            |                                                    |                                |                            |                                                         |
|                                            |                                                    |                                |                            |                                                         |

6. Steps 1 and 2: Review all personal and employment information. Make corrections as needed. Click the Save and Continue button to advance to the next page.

7. Step 3: Status Change Request. Choose Active under "Requested Status." If you would like to change your status to retired or inactive, please contact the board office.

8. Step 4: Mailing Information and Additional Information. Review and make changes as needed.

9. Step 5: Declarations. Answer all declarations, include additional information and upload supporting documents as needed.

10. Step 6: Attestations. Check boxes attesting to statements.

11. Step 7: Payment. Select "Credit Card" under method of payment. If you need to pay by another method, please contact the board office.

12. When your payment is completed, you will be redirected to an approval page. You can print your receipt and wallet card using the menu on the left.

| Home                   | Registration Renewal                                                                                              |
|------------------------|----------------------------------------------------------------------------------------------------|
| Profile                |                                                                                                    |
| Personal Information   |                                                                                                    |
| Employment Information | Approved                                                                                                    |
| Wallet Card            | Thank you for completing your renewal. If you have questions about your renewal please call us at (702) 486-7300. |
| Registration           | For payments, please visit the Invoices & Receipts section on the menu.                                           |
| Document Upload        |                                                                                                    |
| Registration Renewal   |                                                                                                    |
| Requests               |                                                                                                    |
| Name Change Request    |                                                                                                    |
| Document Request       |                                                                                                    |
| Status Change Request  |                                                                                                    |
| Invoices & Receipts    |                                                                                                    |
| Account Settings       |                                                                                                    |

If you have any issues or need help, please call the board office at 702-486-7300.